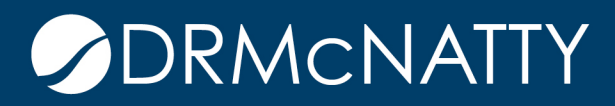

# TECH TIP

## INSERTING LOGOS IN BI FORMS AND REPORTS ORACLE PRIMAVERA P6

Logos may be inserted in BI Forms and Reports in either the web-based layouts OR the RTF layouts. Images can be GIF, JPG, PNG and BMP. The process is similar in either. Inserting logos can be done in three ways:

- 1. Insert of a logo file directly into the layout.
- 2. Insert of a URL to a logo file.
- 3. Reference to a field in the database containing an image URL.

| Insert an Image                          |               |   |        | ×      |
|------------------------------------------|---------------|---|--------|--------|
| Location                                 |               |   |        |        |
|                                          |               |   | Brows  | se     |
| File Types: GIF, JPE<br>Size Limit: 10MB | EG, PNG, BMP  |   |        |        |
| C URL                                    |               |   |        |        |
| http://                                  |               |   | ]      |        |
| Field                                    |               |   |        |        |
| Image URL:                               | BALL_IN_COURT | - |        |        |
| Alternative Text:                        |               | - |        |        |
|                                          |               |   |        |        |
|                                          |               |   |        |        |
|                                          |               |   |        |        |
| Help                                     |               |   | Insert | Cancel |

The steps to insert are slightly different for the two layout methods, and both are outlined here.

## STEPS FOR WEB-BASED LAYOUTS

- 1. Open BI Web tool and open/edit the layout to receive the logo.
- 2. Make room/position for the logo (in this case replacing the "Company Name" in the header) by adding a grid section or using an existing grid section.
  - a. In this example, we've removed the Company Name from the layout.

| R_SUB_04D : Ds_Submittal_Revision_04  |   |          |       |                |                          |            |                |                |         |                   |           |          |            |
|---------------------------------------|---|----------|-------|----------------|--------------------------|------------|----------------|----------------|---------|-------------------|-----------|----------|------------|
| 🗆 Data Source                         |   | 🔊 🖓      | Ж     | i i            | <b>X</b> ~               | Insert     | Page Layo      | ut Data Field  |         |                   |           |          |            |
| ⊡ · 🔁 DATA_DS<br>⊡ · 🔁 G_1            | - | Select   |       | I              | Font                     | D          | ata Formatting | Formula        | Condit  | ional Formatting  |           |          |            |
| BALL_IN_COURT                         |   | Select   | *     | Arial          | <ul> <li>10pt</li> </ul> | · · N      | lone 🔹         | No Formula 🔹 🧐 | Eo H    | ghlight           |           |          |            |
| BALL_IN_COURT_INI                     |   | X Delete | -     | BIU            | 🗄 🖏                      |            |                | Running Total  | Фм      | anage Formats     |           |          |            |
| BE PACKAGE_NUMBER     BEOUTRED EINISH |   | 50       |       | 100            | 150 2                    | 00         | 250 300        | 350 400        | 450     | 500 550           | 600       | 650      | 700 750    |
| abc REQUIRED_START                    |   |          |       |                |                          |            |                |                |         |                   |           |          |            |
| BUBMITTAL_NO                          |   | +        |       |                |                          |            |                |                |         |                   |           |          |            |
| abc DESCRIPTION                       |   |          | COI   | IPANY_NA       | ME                       |            |                |                |         |                   |           |          |            |
| FORWARDED_DATE                        | = |          |       |                | N2-                      |            |                | Submitte       | als Rev | ision Cycle       | es Detail | OPEN (   | Only       |
| BORWARDED_TO                          |   |          | Job   | No: JC         | B_NUME                   | BER        |                |                |         | Excludes Un       | submitted |          |            |
|                                       |   |          | Proj  | ect No: PF     | ROJECT_                  | NUMBE      | R              |                |         |                   |           |          |            |
| and RECEIVED_FROM INI                 |   |          |       |                |                          |            |                | ·····          |         | ä                 | Required  | Required | 1          |
|                                       |   |          | Packa | ge Submittal   | Revision                 | Descriptio | 'n             | Category       | Status  | Ball In Court     | Start     | Finish   | Received   |
|                                       |   |          |       |                |                          |            |                |                |         |                   |           |          |            |
| abc SENT_TO_INI                       |   |          |       |                |                          |            | D              |                |         | - <u>^</u>        |           |          |            |
| at RECEIVED_DATE                      |   |          | ▼ S   | art Grouping   | - CF_SECT                | ION_DES    | CR 🖉           |                |         |                   |           |          |            |
| abc REMARKS                           |   |          | CF_S  | ECTION_DESC    | CR                       |            |                |                |         |                   |           |          |            |
|                                       |   |          | -     | Start Grouping | g - PACKAG               |            | R /            |                |         |                   |           |          |            |
|                                       |   |          |       | CEDV           |                          |            |                |                |         |                   |           |          |            |
| and SENT DATE                         |   |          | par   | igi SBPK_      |                          |            |                |                |         |                   |           |          |            |
| abc COMPANY NAME                      |   |          | ▼     | Start Groupin  | g - SUBMIT               | TAL_NO     | /              |                |         |                   |           |          |            |
| JOB NUMBER                            |   |          | pkg   | Subr           | nittal T                 | ITLE       |                | CATEGORY       | Status  | Ball In Court BIC | C Start   | Finish   | ReceivedRe |

3. Highlight the grid section you want the logo to be inserted into.

| Revisi | on_ | 04                                                              |                                                           |
|--------|-----|-----------------------------------------------------------------|-----------------------------------------------------------|
|        |     | 🜍 🖓 🕌 🗂 🔜 🗸 🛛 Insert Page Layout Layo                           | but Grid Cell                                             |
|        |     | Components                                                      | Page Elements                                             |
|        |     | 🖼 Layout Grid 🛛 🖽 Data Table 🔟 Chart 🖽 Pivot Table 🛋 List       | Rage Break 📓 Page Number                                  |
| INI    |     | Repeating Section 🖭 Text Item 🙆 Gauge 🗔 Inage                   | D Total Pages                                             |
| к      |     | 50 100 150 200 250 300 350                                      | 400 450 500 550 600 650 700 750 800 850                   |
| т      |     |                                                                 |                                                           |
|        |     |                                                                 |                                                           |
| TF     | _   | S                                                               | ubmittals Revision Cycles DetailOPEN Only                 |
|        | -   |                                                                 | Excludes Unsubmitted                                      |
| _INI   |     | Project No: PROJECT_NUMBER                                      |                                                           |
| INI    |     |                                                                 | Required Required                                         |
|        |     | Package Submittal Revision Description Category                 | Status Ball In Court Start Finish Received Sent           |
| AI .   |     |                                                                 |                                                           |
|        |     |                                                                 |                                                           |
|        |     | ✓ Start Grouping - CF_SECTION_DESCR      ✓     CF_SECTION_DESCR |                                                           |
| En l   |     | Start Grouping - PACKAGE NUMBER                                 |                                                           |
| IS     |     | paragr SBPK_TITLE                                               |                                                           |
|        |     | Start Grouping - SUBMITTAL NO                                   |                                                           |
|        |     | pkg Submittal TITLE CATEGOR                                     | Status Ball In Court BIC Start Finish Received Re Sent Se |
| R      |     | Start Grouping - REVISION_NUMBER                                |                                                           |

4. Click on Insert, Image, and then browse to the file you want to insert.

| Insert an Image                          |               |   |           | ×    |
|------------------------------------------|---------------|---|-----------|------|
| Location                                 |               |   |           |      |
|                                          |               |   | Browse    | ]    |
| File Types: GIF, JPE<br>Size Limit: 10MB | G, PNG, BMP   |   |           |      |
| URL                                      |               |   |           |      |
| http://                                  |               |   |           |      |
| Field                                    |               |   |           |      |
| Image URL:                               | BALL_IN_COURT | - |           |      |
| Alternative Text:                        |               | - |           |      |
|                                          |               |   |           |      |
|                                          |               |   |           |      |
|                                          |               |   |           |      |
| Help                                     |               |   | Insert Ca | ncel |

5. Click insert, and this will insert the logo in the position selected. Resize display using Properties or click/drag bottom right of image.

| R_CON_04:R_C       | ON_04 |                             |                    |                        |                                | Home                    |  |  |  |  |  |
|--------------------|-------|-----------------------------|--------------------|------------------------|--------------------------------|-------------------------|--|--|--|--|--|
| Data Source        |       | - 🔊 🖓 🕌 🖬 🗂 📰 🗸 📄           | Insert Page Layout | Image                  |                                |                         |  |  |  |  |  |
| Components         |       | Select                      |                    |                        |                                |                         |  |  |  |  |  |
| Properties         |       |                             |                    |                        |                                |                         |  |  |  |  |  |
| Appearance         |       | Select 👻                    |                    |                        |                                |                         |  |  |  |  |  |
| Border Bottom      | 6     | 🗙 Delete 👻                  | X Delete 🖌         |                        |                                |                         |  |  |  |  |  |
| Border Left        | 6     | F0 100 150 20               | 250 200            | 250 400 450 500        | EE0 600 6E0                    | 700 750 9               |  |  |  |  |  |
| Border Right       | 6     | 30 100 130 20               |                    | 330 400 430 300        |                                | 700 730 0               |  |  |  |  |  |
| Border Top         | 6     |                             |                    |                        |                                |                         |  |  |  |  |  |
| Height             | 30px  | -                           | 1                  |                        | 1                              |                         |  |  |  |  |  |
| Vertical Alignment | t Top | C R McNatty                 |                    |                        | P                              | ROJECT_TITLE            |  |  |  |  |  |
| Width              | 120px |                             |                    | Contract Summany       |                                |                         |  |  |  |  |  |
| Misc               |       |                             |                    |                        | Data:                          |                         |  |  |  |  |  |
| Alternative Text   |       | JOB NO: JOB_NUMBER          |                    | with Changes           | Date:                          |                         |  |  |  |  |  |
|                    |       | Project No: PROJECT_NUM     | IBER               |                        | Page:                          | ≝ of ≌                  |  |  |  |  |  |
|                    |       | To Type From Number         | Title              | Status Date Total Cost | t Apprvd Changes Pending Chang | Revised<br>Contract Sum |  |  |  |  |  |
|                    |       | ▼ Start Grouping - a 🖉      |                    |                        |                                |                         |  |  |  |  |  |
|                    |       | TO_VEN FROM_VEN DOC_NUM     | BER DESCRIPTION    | CNM_DOC_DATE_TOTAL_CO  | ST APP_CHANGE PEN_CHANG        | E REV_CNTR_SUM          |  |  |  |  |  |
|                    |       | Start Grouping - CHANGE_NUM |                    |                        |                                |                         |  |  |  |  |  |

- 6. Save the report—you're done!
- 7. Follow the same steps as above for URL or Field references, and then select appropriate option in the "Insert an Image" pop up window.

## Notes:

1. Images can be up to 10MB, but remember that the larger the image, the longer the print preview will take. Best practice is to select a relatively small image.

a. On certain earlier versions of BI, the file size limit for logos is 500k.

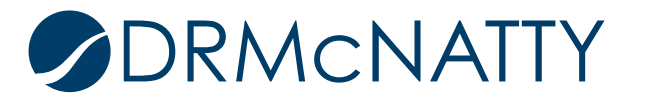

- 2. In some cases, you may receive an error that the layout grid is not large enough for the logo file. In those cases, best action would be to reduce the image file size; alternately, increase the size of the layout grid.
- 3. Once inserted, you can use the Properties tab to change the image height/width. If changing, take care to maintain the same aspect ratio of the image to avoid distorting the logo. You can also click/drag from the bottom right of the image to resize the image.

## STEPS FOR RTF LAYOUTS (BI PUBLISHER TOOL IN WORD)

- 1. Open the RTF Layout in Word. If you are making changes that involve the data model, click on the BI Publisher tab and load the sample XML.
- 2. Set your cursor where you want to insert the logo, then select Insert, Picture and browse to select your image.

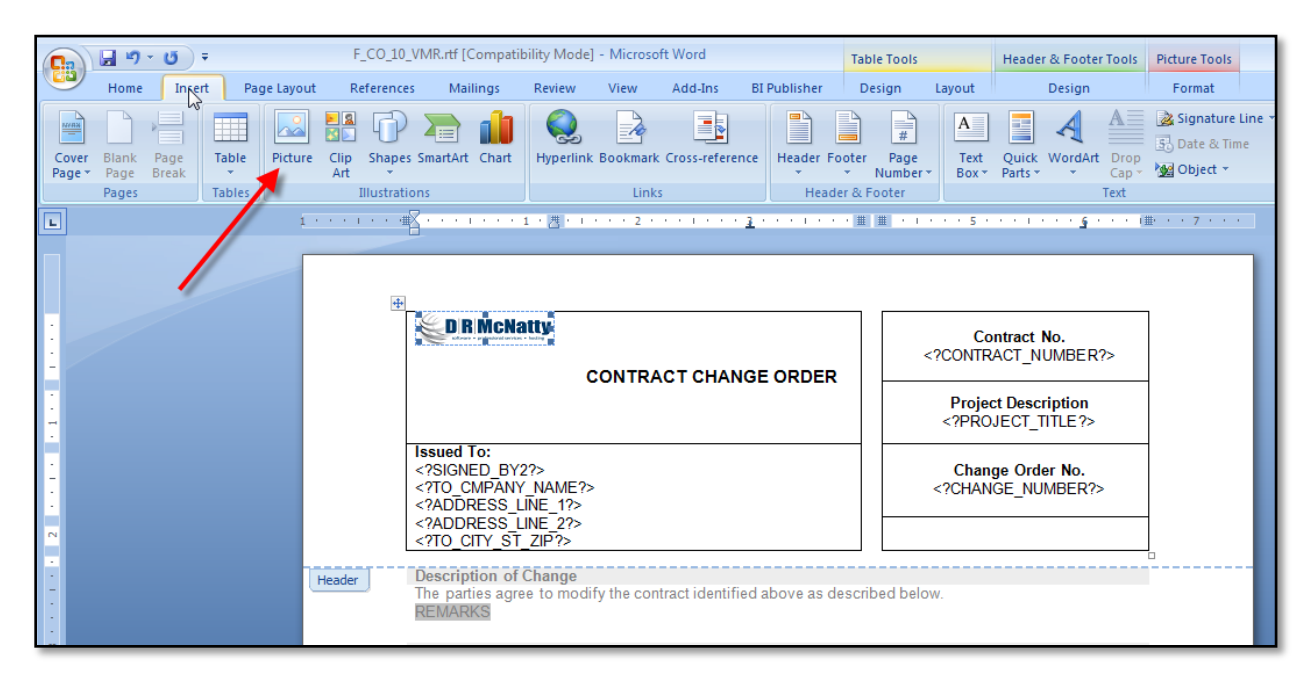

- 3. Use the Word "Picture Tools" to position and resize the image.
- 4. Click SAVE to save the RTF layout.
- 5. Open BI Web tool and upload the RTF layout.

## Notes:

1. For inserting a URL to an image, follow same steps as above except select Insert, Hyperlink and select the URL to be used.

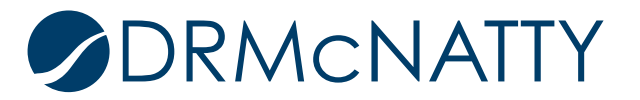

| <b>C</b> )                                                                                | <b>9</b>               | (")           | Ŧ               |           | F_CO_10_VM                        | /R.rtf [Compati                                                                                       | bility Mode         | ] - Microso | oft Word      |          |           | Table T                    | Tools                       |                    | Heade            | r & Foote        | er Tools                     | Pict              |
|-------------------------------------------------------------------------------------------|------------------------|---------------|-----------------|-----------|-----------------------------------|----------------------------------------------------------------------------------------------------|---------------------|-------------|---------------|----------|-----------|----------------------------|-----------------------------|--------------------|------------------|------------------|------------------------------|-------------------|
|                                                                                           | Home                   | Inse          | rt Pag          | ge Layout | References                        | Mailings                                                                                              | Review              | View        | Add-Ins       | BI Pub   | olisher   | Desig                      | gn L                        | ayout              |                  | Design           |                              | F                 |
| Cover<br>Page *                                                                           | Blank<br>Page<br>Pages | Page<br>Break | Table<br>Tables | Picture   | Clip Shapes S<br>Art Illustration | martArt Chart                                                                                         | Hyperlini           | Bookmarl    | Cross-refere  | ence He  | eader For | oter I<br>▼ Nu<br>r & Foot | #<br>Page<br>umber ▼<br>ter | A<br>Text<br>Box * | Quick<br>Parts * | WordArt          | A<br>t Drop<br>Cap *<br>Text | 23.<br>23.<br>24. |
| L                                                                                         | L                      |               |                 |           |                                   |                                                                                                    |                     |             |               |          |           |                            |                             | <b>1</b> 0 0       |                  |                  |                              |                   |
| Contract No.<br>CONTRACT CHANGE ORDER CONTRACT_NUMBER Project Description PROJECT_TITLE ? |                        |               |                 |           |                                   |                                                                                                    |                     |             |               |          | \?>       |                            |                             |                    |                  |                  |                              |                   |
| 2                                                                                         |                        |               |                 |           | s<br><<br><<br><<br><             | Issued To:<br>SIGNED_BY2?<br>TO_CMPANY_NAME?<br>ADDRESS_LINE_1?<br>ADDRESS_LINE_2?<br>TO_CITY_ST_ZIP? |                     |             |               |          |           |                            | <                           | Chan<br>?CHAN      | ge Ord<br>GE_NU  | er No.<br>IMBER? | >                            |                   |
| •                                                                                         |                        |               |                 | 1         | Header D                          | escription of<br>ne parties agr                                                                       | Change<br>ee to mod | ify the cor | tract identif | fied abo | ve as de  | scribed                    | d below.                    |                    |                  |                  | Ē                            |                   |

- 2. For inserting a FIELD reference, click on BI Publisher tab, Field, and then select the field in the pick list where the URL of the image exists.
  - a. NOTE: If you are inserting this in a Header/Footer section, you will need to use the BI code rather than using the Field option. Format: <?FIELD\_NAME?>

| Home Insert Page Layout Reference                      | es Mailings Review View Add-Ins BI Publisher |                                                                                                    |
|--------------------------------------------------------|----------------------------------------------|----------------------------------------------------------------------------------------------------|
| ■ Dog Off Upload Template As<br>The Open Save XML Data | AML Schema                                   | I Format 중 PDF B Excel2000                                                                                                    |
| n 🖄 Upload Template XML                                | Wizard Table Repeating Group All Fields      | Excel Co PowerPoint Browser Tra Find Find Find Next                                                                                                    |
|                                                        | CONTRACT CHANGE ORDER                        | Contract No.         Stock         Contract No.         Stock         Project Description         Stock         Change Order No.         Stock         Change Order No.         Stock         Change Order No.         Stock         Change Order No.         Stock         Change Order No.         Stock         Stock         Change Order No.         Stock         Stock         Change Order No.         Stock         Stock         Change Order No.         Stock         Stock         Change Number         Contract Number         Contract Number         Contract Number         Contract Number         Contract Number         Contract Number         Contract Number         Contract Number         Contract Number         Contract Number         Contract Nump Cost         Calculation         Insert       Close         Help |

## Adding FIELD reference in body

Adding FIELD reference in Header/Footer

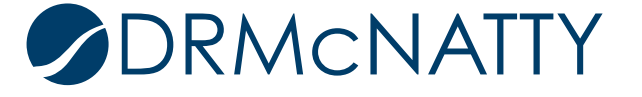

| 3)                   | <b>3</b> 7 ·                             | • •                        | г                                   | _CO_T0_N      | мкли (сотран | лису імос       | ej - Microso       | nt word                       | Table Too                                   |                                                                                                 |                                    |        | Header & Foote                                                                                                    | er Tools         |                                                     |
|----------------------|------------------------------------------|----------------------------|-------------------------------------|---------------|--------------|-----------------|--------------------|-------------------------------|---------------------------------------------|-------------------------------------------------------------------------------------------------|------------------------------------|--------|----------------------------------------------------------------------------------------------------|------------------|-----------------------------------------------------|
| 2                    | Home                                     | Insert                     | Page Layout R                       | eferences     | Mailings     | Review          | View               | Add-Ins                       | BI Publ                                     | lisher                                                                                          | Design                             | Layout | Design                                                                                                    |                  |                                                     |
| og<br>On             | ିଙ୍କୁ Log Of<br>ର୍ଗ୍ Open<br>ଜ୍ୟୁ Upload | ff<br>d Template<br>Online | Upload Template As<br>Save XML Data | Sample<br>XML | 🚮 XML Schema | Table<br>Wizard | Pivot Cha<br>Table | ab Field<br>Table<br>Repeatin | e/Form<br>ng Group<br>rt                    | Conditi<br>Conditi<br>All Field                                                                 | ional Format<br>ional Region<br>ds | DF     | Excel2000<br>Preview Excel2000 Excel2000 Excel200 Excel2000 Excel200 Excel20 | Field<br>Browser | Validate Ten<br>Check Acces<br>Translation<br>Tools |
|                      |                                          |                            | 1                                   | <b>.</b>      |              | 1 * * * 2       | ··· 2 ·            |                               | - <u>1</u>                                  | e i e e                                                                                         | 1 ( <b>1</b> 1) <b>1</b> 1 (1      | 5      |                                                                                                    | · · · (#         | 7                                                   |
| CONTRACT CHANGE ORDE |                                          |                            |                                     |               |              |                 |                    | =R                            | C<br>≤2CONT<br>Proj<br>≤2PR<br>Cha<br>≤2CHA | ontract No.<br>RACT_NUMBEF<br>ect Description<br>DJECT_TITLE ?><br>nge Order No.<br>NGE_NUMBER? | R?>                                |        |                                                                                                    |                  |                                                     |

#### **Additional Comments**

1. Multiple Logos

If you have multiple logos, the typical method here would be to create different layouts for each logo type. This will result in multiple print options in CM. For the web tool, there are no conditional properties on the image, so you cannot use an "if" statement to select which image/logo to display. In the RTF tool, you may be able to add custom coding to create conditional properties for multiple logos. Doing this would potentially allow you to have ONE form with different logos displayed. In the Web tool layouts, you'd have to have multiple layouts (one for each logo.) This coding is a more advanced function, and not included in this Tech Tip.

2. Previous Bitmap() Function and Printing/Display of Attachments

The bitmap() function that existed in Infomaker does NOT exist here, so you cannot convert any field value into a bitmap and display. This applies to the third image option, where the field MUST contain an accessible URL (http://...) and not just a file reference. For this reason, you cannot display or print images that are Attachments in Contract Management as you could in older versions. Also, if you are using a Field reference, care must be taken to ensure:

- a. Your field includes a URL reference and not a file reference.
- b. If there are one-to-many considerations, make sure that the data model retrieves the field correctly as you want it displayed on the form/report.

![](_page_5_Picture_9.jpeg)